# EAN Plus Series IP Box Camera

# Quick Installation Guide

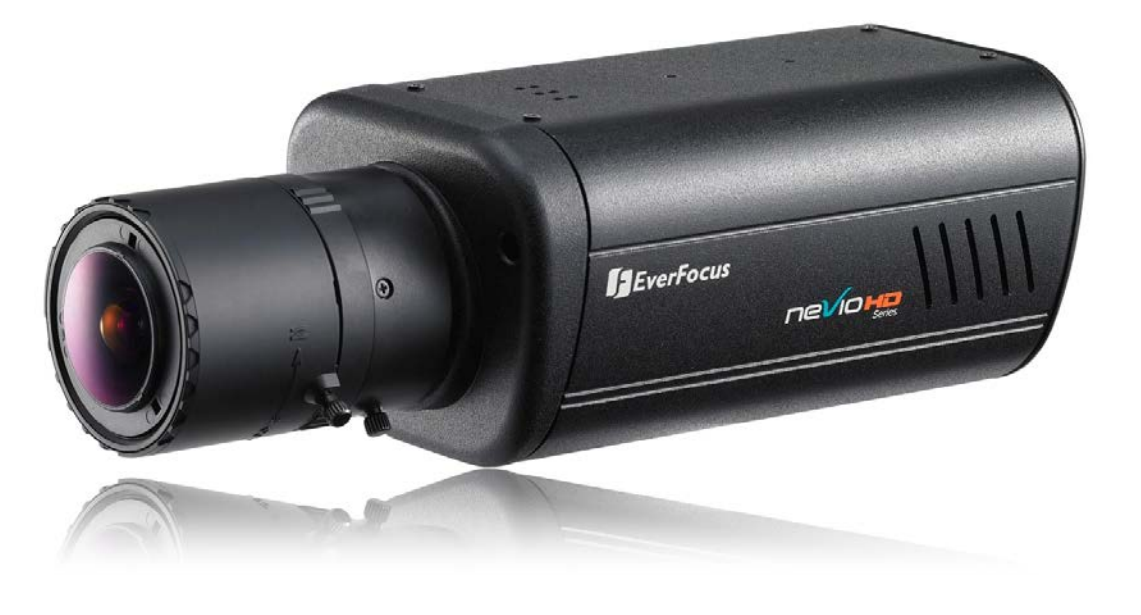

\*\* Lens not included.

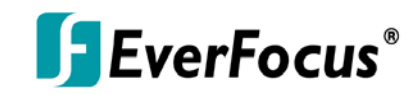

Copyright © EverFocus Electronics Corp, Release Date: October, 2012

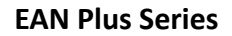

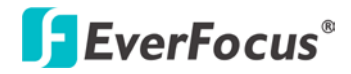

# 1. Overview

The EAN Plus Series is a box type IP camera designed for indoor use. The series comes in four models: EAN3120 Plus / 3220 Plus / 3300 Plus.

| Model Name   | Megapixel | WDR |
|--------------|-----------|-----|
| EAN3120 Plus | 1.3 MP    | Yes |
| EAN3220 Plus | 2 MP      | Yes |
| EAN3300 Plus | 3 MP      | No  |

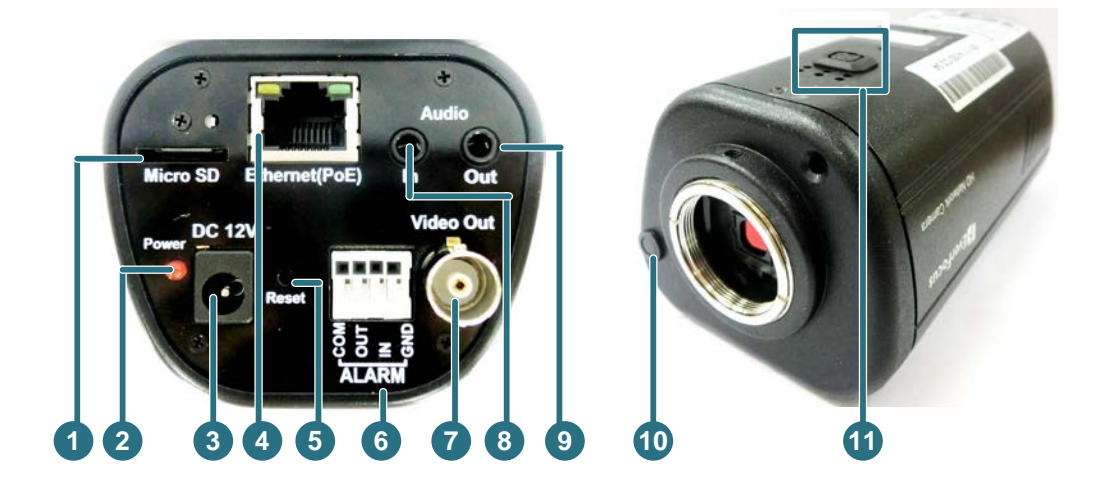

| No. | Item Name                | Descriptions                                                   |
|-----|--------------------------|----------------------------------------------------------------|
| 1   | Memory Card Slot         | Insert a micro SD / SDHC card to store recording data.         |
| 2   | Power LED                | Indicates the power is supplied.                               |
| 3   | DC 12V Port              | Connects to power.                                             |
| 4   | Ethernet / PoE           | Connects to a 10/100 Ethernet or PoE.                          |
| 5   | Reset Button             | Resets all configurations to factory default.                  |
| 6   | I/O Terminal Block       | Connects I/O devices.                                          |
| 7   | Video Out                | Connects to a portable monitor for setting the focus and angle |
| /   | Video Out                | of the camera during initial installation.                     |
| 0   | Audio In                 | Connects a microphone for audio input. Note that microphones   |
| 0   |                          | with external power supplies are required.                     |
| 9   | Audio Out                | Connects a speaker for audio output.                           |
| 10  | Light Sensor             | Detects lights.                                                |
| 11  | Auto Iris Lens Connector | Plug the iris control cable to the connector.                  |

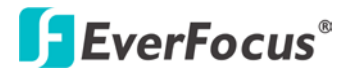

## System Requirements

Before installing, please check that your computer meets the following system requirements.

| Operating System  | Microsoft Windows XP / Vista (32-bit) / 7 (32-bit)                    |  |  |  |
|-------------------|-----------------------------------------------------------------------|--|--|--|
| CPU               | Intel Core2 Duo 2 GHz or higher                                       |  |  |  |
|                   | 1 GB or more                                                          |  |  |  |
| RAM               | Additional HD space depends on required local storage of video files, |  |  |  |
|                   | 100 Mbps network card.                                                |  |  |  |
| Screen Resolution | 1024 x 768 pixels or higher, 32-bit pixel color resolution            |  |  |  |
| Softwara          | DirectX 9.0c                                                          |  |  |  |
| Software          | Microsoft Internet Explorer 7 or higher                               |  |  |  |

## Packing List

- EAN Plus Series Camera (lens not included) x 1
- Software CD x 1
- Quick Installation Guide x 1
- Tool Packet x 1 (contains the following items)
  - C-mount lens adapter

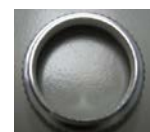

Hexagon wrench

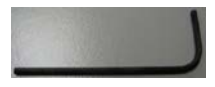

¼-20 UNC thread mounting bracket and 2 screws

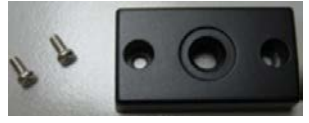

Power pigtail cable

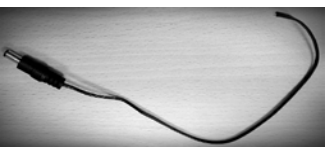

**Note:** Contact the shipper if any items appear to have been damaged in the shipping process. If any items are missing, notify your EverFocus Electronics Corp. Sales Representative or Customer Service Branch. Please also keep the shipping carton for possible future use.

\_

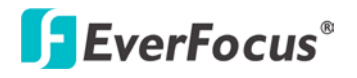

# 2. I/O Terminal Block

The I/O terminal block, located on the rear panel of the camera, can be used to develop application for alarm input and output.

| 234   | Pin Assignment |              |     |             |  |  |
|-------|----------------|--------------|-----|-------------|--|--|
| 000   | No.            | Function     | No. | Function    |  |  |
| 5_9   | 1              | Alarm COM    | 3   | Alarm Input |  |  |
| O Z G | 2              | Alarm Output | 4   | Digital GND |  |  |
|       |                |              |     |             |  |  |

## 3. Installation

1

LCOM

This installation guide provides the basic instructions on installing an EAN Plus box IP camera. For details, please refer to the *User's Manual* in the software CD.

## 3.1 Lens Installation and Adjustment

You can install either a CS-mount or a C-mount lens into the camera. It is recommended to use a lens with aperture ratio of F/1.4 or smaller. Please refer to the following reference steps.

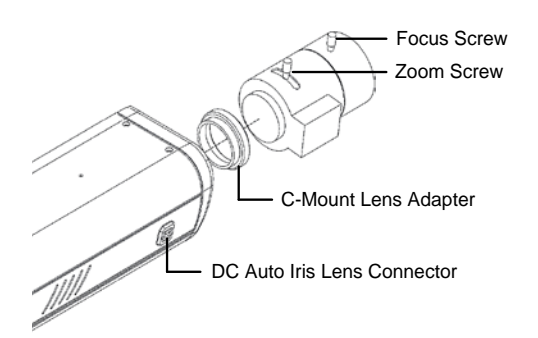

### **CS-Mount Lens:**

- 1. Remove the cover cap from the camera body.
- 2. Install the lens into the camera body.
- 3. Adjust the lens using the Focus / Zoom crews.

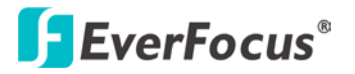

If you are using a DC Auto Iris lens:

- 1. Remove the cover cap from the camera body.
- 2. Install the lens into the camera body.
- 3. Connect the DC cable to the DC Auto Iris Lens Connector.
- 4. When making final focus adjustment, place the ND filter (not supplied in the package) in front of the lens to force the lens iris to open, and then adjust the lens using the Focus / Zoom Screws.

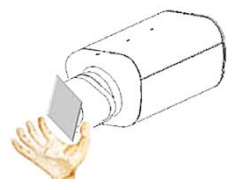

5. Lock the Focus Screw and then remove the ND filter.

#### **C-Mount Lens:**

- 1. Remove the cover cap from the camera body.
- 2. Install the lens into the camera body using the supplied C-mount lens adapter.
- 3. Adjust the lens using the Focus / Zoom Screws.

**Note:** Installing a C-mount lens without the C-mount lens adapter may damage the camera sensor.

## 3.2 Top / Bottom-Mount

You can use the supplied mounting bracket and screw it on the top of the camera body to suspend the camera, or on the bottom of the camera body to support the camera.

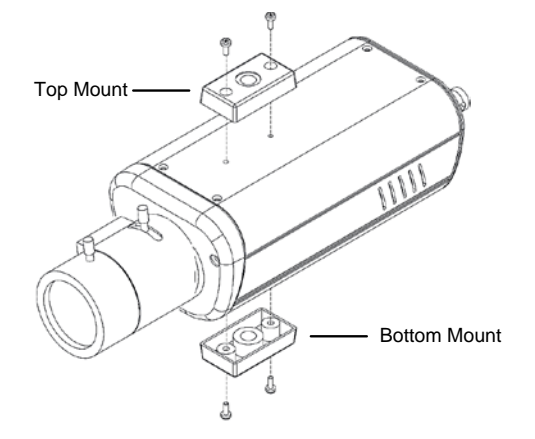

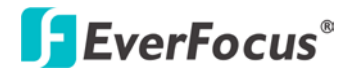

# 4. Basic Connection

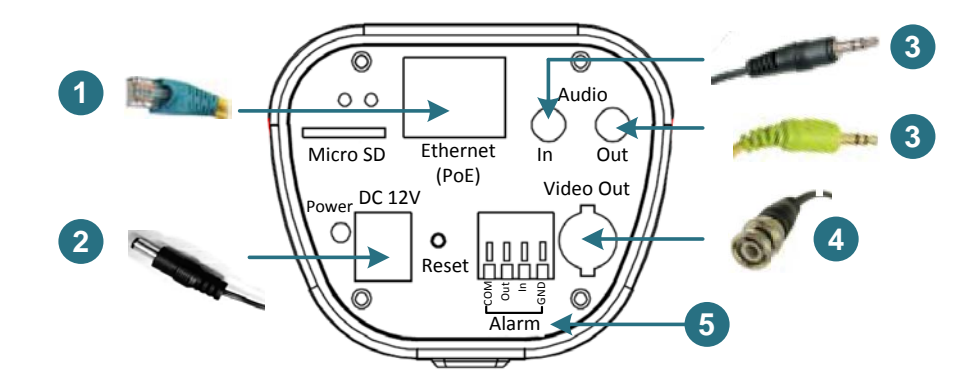

- 1. Use a standard network cable to connect the camera to the network.
- 2. Connect the camera to power using one of the following methods:
  - Plugging the supplied power pigtail cable to the DC 12V port.
  - Using the PoE function and the power will be provided over the network cable.
- 3. Optionally connect the camera to a speaker and microphone. Note that microphones with external power supplies are required.
- 4. Optionally connect the camera to a monitor using a BNC cable.
- 5. Optionally connect the camera to the input / output devices.

After powering the camera, the power LED will be lit in red and you can access the live view and adjust the image clarity.

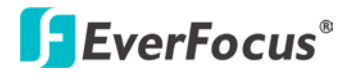

## 5. Accessing the Camera

You have to assign an IP address for your camera to be accessible. To assign an IP address to the camera, use the **IP Utility (IPU)** software included in the software CD. Please connect the camera in the same LAN of your computer.

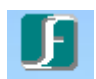

1. Install and then start the IPU program IIIIIII . The following dialog box appears.

| P Utility<br>Configuration List:   |                         |                             |                  |                              | Check All       | L Uncheck -                    |         |
|------------------------------------|-------------------------|-----------------------------|------------------|------------------------------|-----------------|--------------------------------|---------|
| → MAC Address<br>00-11-14-07-20-B5 | Machine Name<br>EAN3300 | IP Address<br>192.168.12.80 | IP Type<br>DHCP  | Subnet Mask<br>255 255 255 0 | Gateway Address | DNS1 Address<br>192.168.10.188 | D<br>19 |
| C Find Devices                     | 1 Laom/Multi L          | uu l                        | Set IP Address   | Conner                       | tin selected IP | Fyit                           | >       |
| Upgrade Firmware                   | Save Configur           | ation Lo                    | ad Configuration |                              |                 |                                |         |

- 2. Click **Find Devices** to search the cameras connected in the LAN. The default network values of the cameras will be displayed. By default, the network protocol of the camera is **DHCP**.
- 3. To configure the network settings, select a camera and then click Login/Multi Login to log in.

| Configuration List:                 |                         |                |                                 | Check All | Uncheck All                |
|-------------------------------------|-------------------------|----------------|---------------------------------|-----------|----------------------------|
| ←→ MAC Address<br>00-48-54-56-EA-02 | Machine Name<br>EAN3300 | IP Addre Login |                                 | dress     | DNS1 Address<br>168.95.1.1 |
| <                                   |                         |                | User ID : admin Password : **** |           |                            |
| Find Devices                        | Login/Multi l           | Login          | OK Cancel                       |           | Exit                       |

4. Type the user ID and password. Click OK.

#### Note:

- 1. The default user ID is **user1** and the default password is **11111111**.
- 2. If you select more than one camera that has the same user ID / password, you will be able to log in several cameras at once.

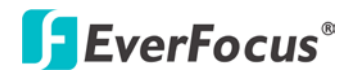

5. To change the IP address, double-click the IP Address of the camera. Type a new IP address and then click **Set IP Address** to save the settings.

| <b>F</b> 19 U     | tility            |                   |                |                 |               |                 |              |     |
|-------------------|-------------------|-------------------|----------------|-----------------|---------------|-----------------|--------------|-----|
| Confi             | guration List:    |                   |                |                 |               | Check All       | Uncheck A    | .11 |
| $\leftrightarrow$ | MAC Address       | Machine Name      | IP Address     | ІР Туре         | Subnet Mask   | Gateway Address | DNS1 Address | D   |
|                   | 00-11-14-0D-C0-F2 | EAN3220-1.0.9-B3  | 192.168.88.118 | DHCP            | 255.255.255.0 | 192.168.88.1    | 192.168.88.1 | 0.0 |
|                   |                   |                   |                | ,               |               |                 |              |     |
| <                 |                   |                   |                |                 |               |                 |              | >   |
| ,                 |                   |                   |                |                 |               |                 |              |     |
|                   | Find Devices      | Login/Multi Logi  | n Se           | et IP Address   | Connect t     | to selected IP  | Exit         |     |
|                   | Upgrade Firmware  | Save Configuratio | n Load         | l Configuration |               |                 |              |     |

You can also change the other settings by double-clicking the values. After configuring the values, click **Save Configuration**.

**Note:** Most networks uses DHCP to assign IP address, if you are unsure of your network settings, please consult your network administrators for configuration details.

- 6. To access the camera, highlight the camera and click **Connect to Selected IP**. The Internet Explorer window pops up.
- 7. Type the user ID and password to log in. The Live View window of the camera appears.

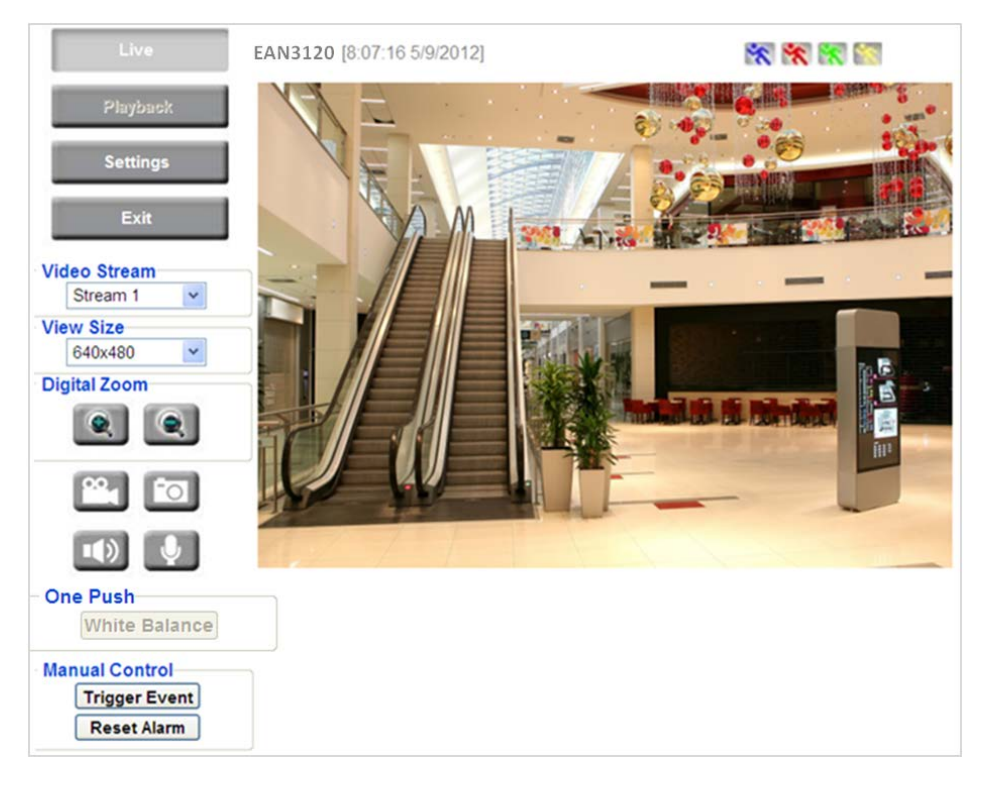

#### Note:

- 1. You might be required to download ActiveX for viewing the camera feed. If asked, click Yes.
- 2. To enable Remove Live View, Firmware Upgrade and ActiveX Prompt on Internet Explorer, some settings have to be complete. Please refer to *5.2 Settings for Microsoft Internet Explorer* in the *User's Manual*.

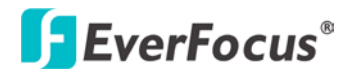

## 6. Network Connections

You can use one of the methods below to connect the camera to the network.

## **Router or LAN Connection**

This is the most common connection in which the IP camera is connected to a router and allows multiple users on and off site to see the IP camera on a LAN/WAN (Internet). The camera must be assigned an IP address that is compatible with its LAN. By setting up port forwarding on the router, you can remotely access the cameras from outside of the LAN via the Internet. To remotely access the Web interface of the IP camera, please refer to *7.3.2 DDNS* in the *User's Manual*. To set up port forwarding, please consult the manual of the router.

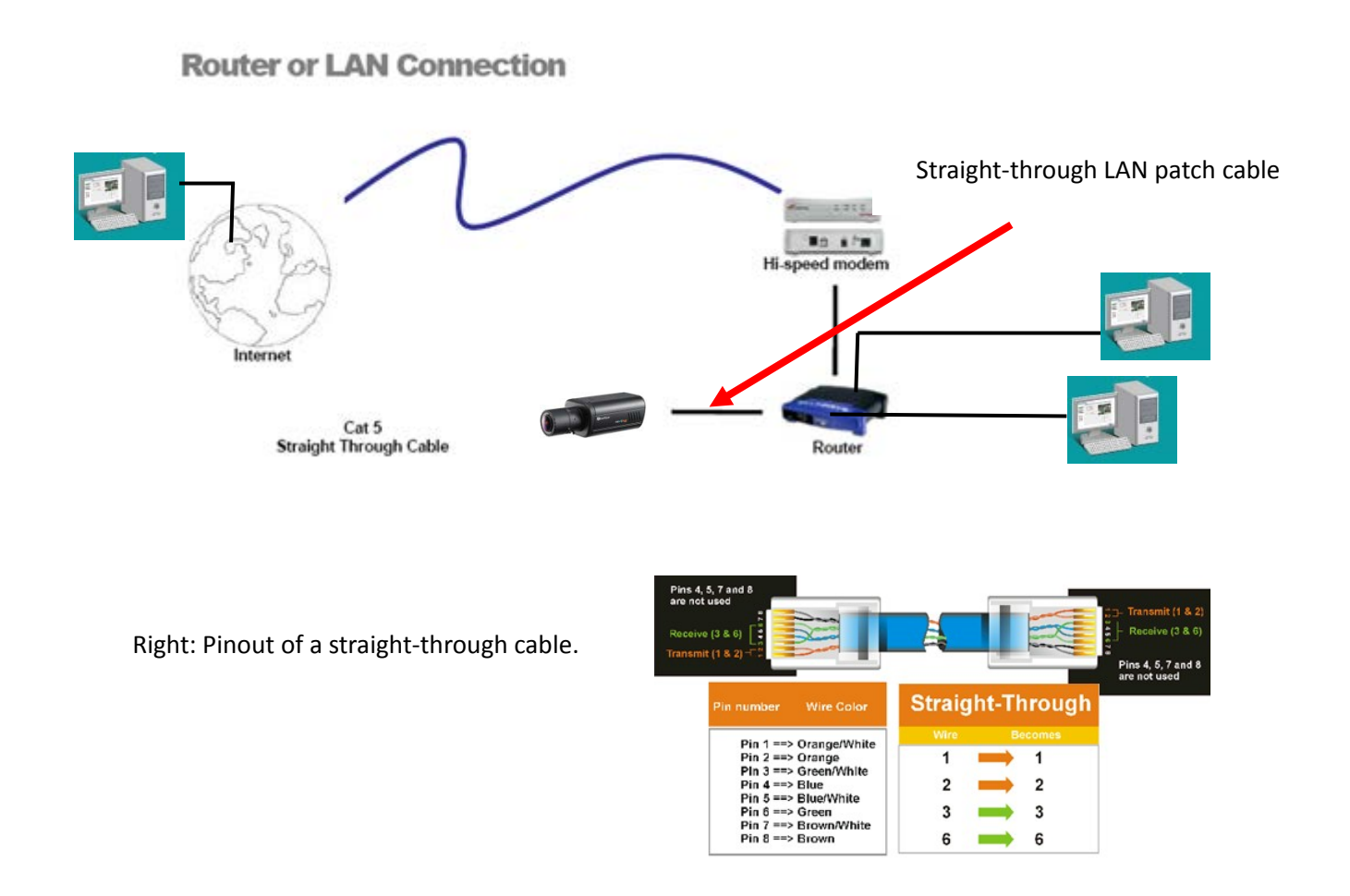

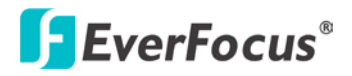

## **Direct High-Speed Connection**

In a Direct High-Speed Connection, the camera connects directly to a modem without the need for a router. You need to set the static or dynamic WAN IP address assigned by your ISP (Internet Service Provider) in the camera's configuration web pages. To access the camera, just type "<u>http://xxx</u>", where xxx is the IP address given by your ISP. If you have a dynamic IP address, this connection may require that you use DDNS for a reliable connection. Please refer to *7.3.2 DDNS* in the *User's Manual*.

**Direct High Speed Modem Connection** 

Internet Cat 5 Straight Through Cable

## **One-to-One Connection (Directly from PC to IP Camera)**

You can connect directly without using a switch, router or modem. However, only the PC connected to the camera will be able to view the IP camera. You will also have to manually assign a compatible IP address to both the computer and the IP camera. Unless the PC has another network connection, the IP camera will be the only network device visible to the PC. See the diagram below:

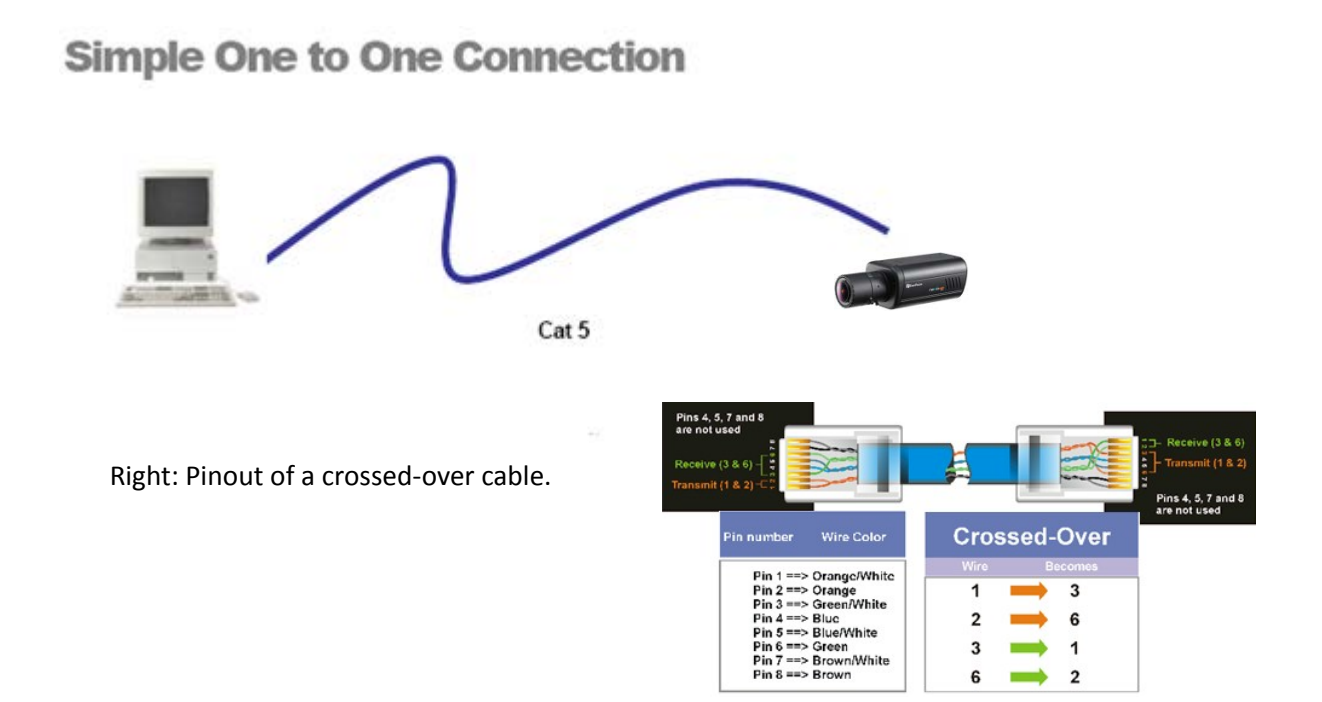

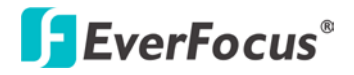

## 7. Upgrading Firmware

You can upgrade camera's firmware using the IP Utility software included in the software CD.

- 1. Follow **Step 1** to **Step 4** in *5*. Accessing the Camera to log in the camera.
- 2. Highlight the camera and then click **Upgrade Firmware**. A browsing window appears.

| 🗜 IP Utility        |                                                                  |             |                   |                                                                                                    |                  |              |      |
|---------------------|------------------------------------------------------------------|-------------|-------------------|----------------------------------------------------------------------------------------------------|------------------|--------------|------|
| Configuration List: |                                                                  |             |                   |                                                                                                    | Check All        | Uncheck All  |      |
| 😝 MAC Address       | Machine Name                                                     | IP Address  | ІР Туре           | Subnet Mask                                                                                                    | Gateway Address  | DNS1 Address | DI   |
| 00-48-54-56-EA-02   | EAN3300                                                          | 192.168.1.3 | Static IP         | 255.255.255.0                                                                                                    | 192.168.1.1      | 168.95.1.1   | 168  |
|                     | Open<br>Look in: A My C<br>My Music<br>My Pictures<br>File name: | focurents   | _ ←               | Image: Control       Image: Control       Image: Control       Image: Control       Image: Control       Image: Control |                  |              |      |
|                     |                                                                  |             |                   |                                                                                                    |                  |              | 1001 |
|                     |                                                                  |             |                   |                                                                                                    |                  |              |      |
| Find Devices        | Login/Multi L                                                    | ogin        | Set IP Address    | Connec                                                                                                    | t to selected IP | Exit         | ]    |
| Upgrade Finnware    | Save Configu                                                     | ation       | oad Configuration |                                                                                                    |                  |              |      |

3. Select the **firmware file (.evb)** and then click **Open**. The IP Utility will automatically upgrade the firmware.

| IP Utility                                                                                                    |              |               |                 |                |                |      |          |             |  |  |
|----------------------------------------------------------------------------------------------------|--------------|---------------|-----------------|----------------|----------------|------|----------|-------------|--|--|
| Configu                                                                                                    | ration List: |               |                 |                |                | Cł   | neck All | Uncheck All |  |  |
| 255                                                                                                    | ІР Туре      | Subnet Mask   | Gateway Address | DNS1 Address   | DNS2 Address   | Port | Status   | Progress    |  |  |
| 12.102                                                                                                    | DHCP         | 255.255.255.0 | 192.168.10.1    | 192.168.10.168 | 0.0.0.0        | 80   |          |             |  |  |
| A COLORADO DE COLORADO DE COLORADO DE COLORADO DE COLORADO DE COLORADO DE COLORADO DE COLORADO DE COLORADO DE C | DITOR        | 000000000000  | 0000            | 100 100 10 100 | 100 160 10 100 | 00   |          |             |  |  |

The camera will reboot once the update is complete. Click **Find Devices**, the new firmware version should be displayed in the last part of the Machine Name.

# EverFocus Electronics Corp.

#### **EverFocus Taiwan:**

12F, No.79, Sec. 1, Shin-Tai Wu Road, Hsi-Chih, Taipei, Taiwan TEL: +886 2 2698 2334 FAX: +886 2 2698 2380 www.everfocus.com.tw marketing@everfocus.com.tw

#### **EverFocus China - Beijing:**

Room 609, Technology Trade Building, Shangdi Information Industry Base, Haidian District, Beijing 100085, China TEL: +86 10 6297 3336~39 FAX: +86 10 6297 1423 www.everfocus.com.cn <u>marketing@everfocus.com.cn</u>

#### EverFocus USA - California:

1801 Highland Avenue, Unit A, Duarte, CA 91010, USA TEL: +1 626 844 8888 FAX: +1 626 844 8838 www.everfocus.com <u>sales@everfocus.com</u>

#### EverFocus Japan:

5F, Kinshicho City Building, 2-13-4 Koto-Bashi,Sumida-Ku, Tokyo, 130-0022, Japan TEL: +81 3 5625 8188 FAX: +81 3 5625 8189 www.everfocus.co.jp info@everfocus.co.jp

#### **EverFocus India:**

Suite 803, Housefin Bhavan, C-21, Bandra Kurla Complex, Bandra (East), Mumbai 400051, India TEL: +91 22 6128 8700 FAX: +91 22 6128 8705 www.everfocus.in

#### sales@everfocus.in

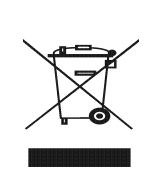

Your EverFocus product is designed and manufactured with high quality materials and components which can be recycled and reused. This symbol means that electrical and electronic equipment, at their end-of-life, should be disposed of separately from your household waste. Please, dispose of this equipment at your local community waste collection/recycling centre. In the European Union there are separate collection systems for used electrical and electronic product. Please, help us to conserve the environment we live in! Ihr EverFocus Produkt wurde entwickelt und hergestellt mit qualitätiv hochwertigen Materialien und Komponenten, die recycelt und wieder verwendet werden konnen. Dieses Symbol bedeutet, dass elektrische und elektronische Geräte am Ende ihrer Nutzungsdauer vom Hausmüll getrennt entsorgt werden sollen. Bitte entsorgen Sie dieses Gerät bei Ihrer ortlichen kommunalen Sammelstelle oder im Re Leften Sie uns bitte, die Umwelt zu erhalten, in der wir lebem

#### **EverFocus Europe - Germany:**

Albert-Einstein-Strasse 1, D-46446 Emmerich, Germany TEL: +49 2822 93940 FAX: +49 2822 939495 www.everfocus.de info@everfocus.de

#### **EverFocus China - Shenzhen:**

4F, No. 2, D4 Building, Wan Yelong Industrial Park, Tangtou Road, Shiyan, Baoan, Shenzhen, Guangdong 518101, China TEL: +86 755 2765 1313 FAX: +86 755 2765 0337 www.everfocus.com.cn marketing@everfocus.com.cn

## EverFocus USA - New York:

415 Oser Avenue, Unit S, Hauppauge, NY 11788, USA TEL: +1 631 436 5070 FAX: +1 631 436 5027 www.everfocus.com <u>sales@everfocus.com</u>

#### **EverFocus Europe - UK:**

Unit 12, Spitfire Business Park, Hawker Road, Croydon Surrey, CRO 4WD, UK TEL: +44 20 8649 9757 / +44 845 430 9999 FAX: +44 20 8649 9907 www.everfocusuk.co.uk <u>salesuk@everfocus.com</u>

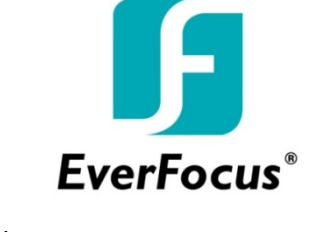

P/N: 4605PQ3300B010A-Ver.C